## Időpontfoglalás a Tanulmányi Osztályra – Hweb

A PPKE BTK Tanulmányi Osztálya lehetőséget biztosít arra, hogy a hallgatók várakozás nélkül, előzetes időpontfoglalással intézhessék azon tanulmányi ügyeiket, amelyekhez személyes találkozás szükséges. Erre az időpontfoglalásra a Neptun *Konzultáció* funkcióját használjuk.

## Listázás

A Hallgatói Weben (<u>https://neptun.ppke.hu/</u>) a *Tanulmányok – Konzultációk* menüpontra lépve, a Konzultáció típusánál az IDŐPONTFOGLALÁST legördítve listázhatjuk az időpontfoglalásként kiírt konzultációkat. A megfelelő félévet legördítve szűkíthetjük a megjelenő elemek számát.

| Szűrések Csal                                                                                                    | k jelentkezett konzu  | Itációk: Nem, Félévek: Minden | félév, Konzultáció                          | típusa: IDŐPONTFOG  | GLALÁS      |          |                       |            |    |
|----------------------------------------------------------------------------------------------------|-----------------------|-------------------------------|---------------------------------------------|---------------------|-------------|----------|-----------------------|------------|----|
| <ul> <li>Csak jelentkezett<br/>konzultációk:</li> <li>Félévek:</li> <li>Intervallum kezdete<br/>(Például:2020.08.28.)</li> <li>Intervallum vége<br/>(Például:2020.08.28.)</li> </ul> | Minden félév          |                               | ♦ Konzultáci<br>♦ Tárgynév:<br>♦ Konzultáci | ó típusa:           | 5PONTFOGLAL | ÁS       | <b>v</b>              |            |    |
| reletek: Hozzáadás a kedv<br>nzultációk                                                                                                    | Listázás<br>vencekhez |                               |                                             |                     |             |          |                       | 81         | •  |
|                                                                                                    |                       |                               |                                             |                     |             |          | 1                     | Oldalméret | 20 |
| Név                                                                                                    | Típus                 | Tárgynév Tárgykód Kurzuskód   | Időszak kezdete                             | Időszak vége        | Félév       | Eredmény | Jelentkezés<br>dátuma | Leírá      | s  |
| TO előadó 1 - 08.31-09.04                                                                                                    | IDŐPONTFOGLALÁS       |                               | 2020.08.27. 0:00:00                         | 2021.07.27. 0:00:00 | 2020/21/1   |          |                       | 0          |    |
| TO előadó 1 - 09 07-                                                                                                    |                       |                               | 2020.08.28.                                 | 2020.09.11.         | 2020/21/1   |          | 2020.08.28.           | 0          |    |

A megjelenő konzultációs sorok Név mezője ad tájékoztatást, hogy melyik TO ügyintézőhöz és milyen időszakban lehet az adott konzultációra kattintva időpontot foglalni.

Egy időszak várhatóan 3-5 napot foglal magában, azon belül egyetlen alkalomra lehet jelentkezni. Ha máskor is konzultálnia kell a TO ügyintézőjével, akkor egy másik konzultációs sorban (időszakban) tudja ezt megtenni, mindig csak a saját ügyintézőjéhez.

A Leírás mező ikonjára állva részletesebb információt kaphatunk, amennyiben az ügyintéző adott meg ilyen információt.

Egy ügyintézőhöz több sor/konzultáció is létezhet (vélhetően különböző időszakokra). A hallgató csak azon időpontfoglalási lehetőségeket látja, ahol érintett lehet, tehát ahol a saját képzéséhez rendelt tanulmányi ügyintézője tudja fogadni.

Az ldőszak kezdete és vége mezők itt csak azt jelentik, hogy milyen intervallumban működik a foglalási lehetőség, nem azt, hogy mikorra lehet foglalni!

A karok maguk határozzák meg, hogy milyen hosszú konzultációs időszakokat határoznak meg (3-5 nap), és ezen belül milyen – negyedórás, félórás stb. – időpontokat adnak meg. Minden egyes időponthoz beállítják, hogy oda maximum hány hallgató jelentkezhet. Az ügyintézők látják a jelentkezés pontos idejét, ez alapján fogják behívni az adott időpontra bejelentkezett hallgatókat.

Ha egy adott időpontfoglalási intervallumban már jelentkeztünk egy alkalomhoz, akkor az adott sort kivastagított betűtípussal látjuk.

| *<br>*<br>* | Csak jelentkezett<br>konzultációk:<br>Félévek:<br>Intervallum kezdete<br>(Például: 2020.08.28.)<br>Intervallum vége<br>(Például: 2020.08.28.)<br>veletek: Hozzáadás a kedy | 2020/21/1       | •           |                  | ♦ Konzultác<br>♦ Tárgynév<br>♦ Konzultác | ió típusa: (<br>:<br>ló neve: ( | IDÕPONTFOGLAL | ÁS       | <b>v</b>               |            |      |
|-------------|----------------------------------------------------------------------------------------------------|-----------------|-------------|------------------|------------------------------------------|---------------------------------|---------------|----------|------------------------|------------|------|
| Ko          | onzultációk                                                                                                    |                 |             |                  |                                          |                                 |               |          | <b>R</b> 5             | ₿ 👌        | P    |
|             |                                                                                                    |                 |             |                  |                                          |                                 |               |          | 1                      | Oldalméret | 20 🗸 |
| +           | Név                                                                                                    | Típus           | Tárgynév Ta | árgykód Kurzuskó | ód Időszak kezdete                       | Időszak vége                    | Félév         | Eredmény | Jelentkezés<br>dátuma  | Leírá      | s    |
| ÷           | TO előadó 1 - 08.31-09.04                                                                                                    | IDŐPONTFOGLALÁS |             |                  | 2020.08.27. 0:00:00                      | 2021.07.27. 0:00:               | 00 2020/21/1  |          |                        | 0          | Ð    |
| +           | <u>TO előadó 1 - 09.07-</u><br>09.11                                                                                                    | IDŐPONTFOGLALÁS |             |                  | 2020.08.28.<br>0:00:00                   | 2020.09.11.<br>14:00:00         | 2020/21/1     |          | 2020.08.28.<br>9:49:22 | 0          |      |

Az adott sort a sor eleji + jellel lenyitva láthatjuk a foglalható időpontokat, esetleg az adott alkalomhoz rendelt alkalmazottat és termet, valamint zöld pipával jelölve azt az alkalmat, amire már jelentkeztünk.

| Ŧ | Név                              | Típus           | Tárgynév        | Tárgykód | Kurzuskó | 1 Időszak kezdete   | Időszak vége                 | Félév     | Eredmény   | Jelentkezés dátuma  | Leírás   |   |
|---|----------------------------------|-----------------|-----------------|----------|----------|---------------------|------------------------------|-----------|------------|---------------------|----------|---|
| E | TO előadó 1 - 08.31-09.04        | IDŐPONTFOGLALÁS |                 |          |          | 2020.08.27. 0:00:00 | 2021.07.27. 0:00:00          | 2020/21/1 |            |                     | 0        | ÷ |
|   | Kezdete                          | Vége            |                 | Okta     | tók      | Tern                | nek                          |           |            | Jelentkeztem        | Eredmény |   |
|   | 2020.08.27. 8:00:00              | 2020.08.27.10   | :00:00          | Öt "     | - ' / Ar | ndrás BTK           | Ans 204-205 előadó (Piliscsa | aba)      |            |                     |          |   |
|   | 2020.08.27. 8:00:00              | 2020.08.27. 10  | :00:00          |          |          |                     |                              |           |            |                     |          |   |
|   | 2020.08.28. 8:00:00              | 2020.08.28. 10  | :00:00          | Öt       | ' Ar     | ndrás               |                              |           |            |                     |          |   |
|   | 2020.08.28. 10:00:00             | 2020.08.28. 12  | :00:00          | Öt       | / Ar     | ndrás               |                              |           |            |                     |          |   |
|   | 2020.08.31. 8:00:00              | 2020.08.31.10   | :00:00          | Öt       | / Ar     | ndrás               |                              |           |            |                     |          |   |
|   | 2020.08.31. 10:00:00             | 2020.08.31.12   | :00:00          | Öt       | ' Ar     | ndrás               |                              |           |            |                     |          |   |
|   | 2020.09.01. 8:00:00              | 2020.09.01.10   | :00:00          | Gć       |          |                     |                              |           |            |                     |          |   |
|   | 2020.09.02. 8:00:00              | 2020.09.02. 10  | :00:00          | Gź       |          |                     |                              |           |            |                     |          |   |
|   | 2020.09.02. 10:00:00             | 2020.09.02. 12  | :00:00          | Gć       |          |                     |                              |           |            |                     |          |   |
|   | 2020.12.31. 8:00:00              | 2020.12.31.10   | :00:00          |          |          |                     |                              |           |            |                     |          |   |
| E | <u>TO előadó 1 - 09.07-09.11</u> | IDŐPONTFOGLALÁS | 6               |          |          | 2020.08.28. 0:00:00 | 2020.09.11. 14:00:00         | 2020/21/1 |            | 2020.08.28. 9:49:22 | 2 🕕      |   |
| l | Kezdete                          | V               | /ége            |          |          | Oktatók             | Termek                       |           | Jelentkezt | em Eredmé           | ny       |   |
|   | 2020.09.07. 8:30:00              | 2               | 2020.09.07. 9:0 | 00:00    |          |                     |                              |           |            |                     |          |   |
|   | 2020.09.08. 8:00:00              | 2               | 2020.09.08. 10: | :00:00   |          |                     |                              |           |            |                     |          |   |
|   | 2020.09.09. 8:00:00              | 2               | 2020.09.09. 10: | :00:00   |          |                     |                              |           |            |                     |          |   |
|   | 2020.09.10. 8:00:00              | 2               | 2020.09.10. 10: | :00:00   |          |                     |                              |           | <b>V</b>   |                     |          |   |
|   | 2020.09.11. 8:00:00              | 2               | 2020.09.11. 10: | :00:00   |          |                     |                              |           |            |                     |          |   |
|   | 2020.12.31. 8:00:00              | 2               | 2020.12.31. 10: | :00:00   |          |                     |                              |           |            |                     |          |   |
| _ |                                  |                 |                 |          |          |                     |                              |           |            |                     |          |   |

## Időpontfoglalás

Az adott sor Nevére vagy a sor végi 🕂 jelnél a Részletek vagy Jelentkezés lehetőségre kattintva a megnyíló ablakban láthatjuk, hogy mikorra lehet időpontot foglalni, a minimálisan / maximálisan meghatározott létszámot / és a már elfoglalt helyek számát.

| Választand<br>Konzultáció időpontja | ó alkalmak száma:1   |            |         |                |             | <b>-</b>     | P      |
|-------------------------------------|----------------------|------------|---------|----------------|-------------|--------------|--------|
| Műveletek: Mentés<br>Kezdete 🗚      | Vége                 | Létszám    | Oktatók | Foglalt termek | Jelentkezés | Jelentkeztem |        |
| 2020.09.07. 8:30:00                 | 2020.09.07. 9:00:00  | -/3/1      |         |                |             |              | ÷      |
| 2020.09.08. 8:00:00                 | 2020.09.08. 10:00:00 | -/3/0      |         |                |             |              |        |
| 2020.09.09. 8:00:00                 | 2020.09.09.10:00:00  | -/3/0      |         |                |             |              | +      |
| 2020.09.10. 8:00:00                 | 2020.09.10. 10:00:00 | -/3/1      |         |                |             | $\checkmark$ | +      |
| 2020.09.11. 8:00:00                 | 2020.09.11. 10:00:00 | -/3/0      |         |                |             |              | +      |
| 2020.12.31. 8:00:00                 | 2020.12.31. 10:00:00 | -/100000/0 |         |                |             |              | +      |
| Találatok száma:1-6/6 (7            | ms)                  |            |         |                |             | Műveletek:   | 1entés |

A számunkra megfelelő sor Jelentkezés mezőjébe a pipát betéve a *Mentés* gombbal rögzíthetjük az időpontfoglalást.

Ha már van jelentkezésünk, akkor az új időponthoz pipát téve a *Mentés* gombbal **átjelentkezhetünk** egy másik időpontra, amennyiben még nem rögzítették az eredeti időponthoz a megjelenésünket (*Megjelent / Nem jelent meg*).

Ha nincs szabad hely, (minimális / maximális / jelentkezett létszám) akkor visszajelző üzenetben erről tájékoztatást kapunk és nem történik meg a jelentkezés / átjelentkezés.

## Lejelentkezés

Ha van érvényes jelentkezése, de mégsem tud megjelenni, akkor kérjük, hogy jelentkezzen le, hogy legyen hely más jelentkezőnek, másrészt, hogy a TO ügyintéző ne várja hiába!

Lejelentkezni a konzultáció sor végén a + jelre kattintva a Leadás lehetőséggel tudunk.

| + | Név                                     | Típus           | Tárgynév Tárgykód Kurzuskó | l Időszak<br>kezdete   | Időszak<br>vége         | Fé  | Részletek             |                         |   |   |
|---|-----------------------------------------|-----------------|----------------------------|------------------------|-------------------------|-----|-----------------------|-------------------------|---|---|
| Ŧ | <u>TO előadó 1</u><br>- 08.31-<br>09.04 | IDŐPONTFOGLALÁS |                            | 2020.08.27.<br>0:00:00 | 2021.07.27.<br>0:00:00  | 20  | Jelentkezes<br>Leadás |                         |   |   |
| + | <u>TO előadó 1 -</u><br>09.07-09.11     | IDŐPONTFOGLALÁS |                            | 2020.08.28.<br>0:00:00 | 2020.09.11.<br>14:00:00 | 202 | 20/21/1               | 2020.09.02.<br>17:06:52 | 0 | • |

OTO, 2021. 07. 05.